# Introduction

Thank you for purchasing Avisoft UltraSoundGate 116Hbm. This bus-powered USB device supports single-channel high-speed data acquisition at sampling rates of up to 300 kHz. The accompanying recording software Avisoft-RECORDER USGH provides either continuous or triggered direct-to-disk recording with real-time spectrogram displays.

# Installation procedure

First install the RECORDER USGH software from the supplied software installation media. The installation procedure will require administrator rights. Check the option "*RECORDER USG/USGH for the Avisoft UltraSoundGate hardware*" on the Software Component Selection panel:

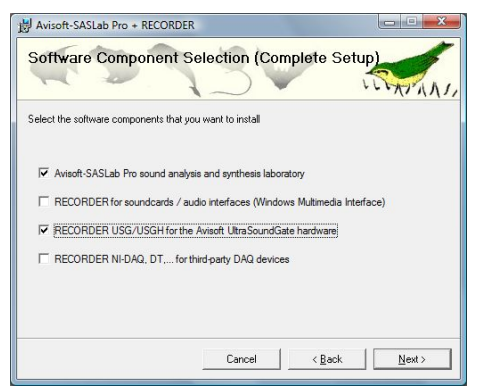

At the same time, the required device drivers (usgh\_xx16h.inf, usgh.sys) for the UltraSoundGate XX16H devices will be installed. When the installation procedure has completed, the UltraSoundGate unit can be connected to the computer. The device should then be detected as "Avisoft-UltraSoundGate 116H" and the pre-installed driver should be installed. Under some circumstances (on Windows XP) it might happen that the Windows Device Manager asks for the device driver file usgh.sys, which can be found at C:/Program Files/Avisoft Bioacoustics/Drivers.The green POWER LED (4) should light permanently and the amber REC LED (3) should be flashing.

# **Getting started**

The supplied RECORDER USGH software can be launched from Start / All Programs / Avisoft Bioacoustics / RECORDER USGH

On the first program start, the configuration dialog box will be launched automatically (otherwise it is available from **Options** / **Configuration**). Select the desired **Sampling rate** from the **Input Device Settings** section and click at **Ok**. Then click at the Pause button (**Monitoring/Pause**) and the Start button (**Monitoring/Start**). You will then see the real-time spectrogram displaying the incoming signals. For details on the operation of the RECORDER software see the Avisoft-RECORDER manual and the section **RECORDER USGH Software Settings** in this guide.

## Components of the UltraSoundGate 116Hbm

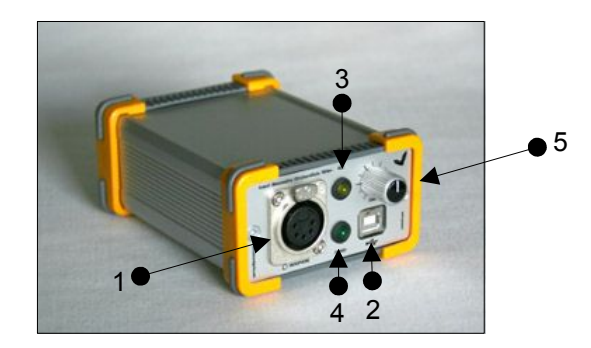

### 1 XLR input connector

The 5-pole XLR input connector represents the analog inputs of the recording device and provide power supply voltages for external amplifiers and microphones. The connector scheme is as follows:

- 1 Ground
- 2 Positive input
- 3 Negative input
- 4 +5V supply voltage (max current 20 mA)
- 5 +200V polarization voltage

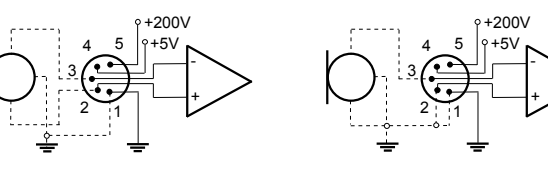

differential source

single-ended source

### 2 USB 2.0 interface

### **3 REC indicator**

This amber colored LED will flash once the device is connected to the PC. It will be switched off once the RECORDER USGH software is running the in the monitoring mode. In this mode, the REC LED indicates whether the RECORDER software is recording the incoming data onto disk.

#### **4 POWER indicator**

This green LED indicates that the unit is connected to the USB power supply.

### **5 GAIN control knob**

This control knob adjusts the analog input recording level.

# Specifications

| Number of channels                         | 1                                                                         |
|--------------------------------------------|---------------------------------------------------------------------------|
| ADC type                                   | Delta-Sigma architecture with<br>integrated adaptive anti-aliasing filter |
| Resolution                                 | 16 bit or 8 bit                                                           |
| Sample rates [kHz]                         | 300, 250, 214, 187.5, 166.6, 150,<br>125, 100, 75, 62.5, 50               |
| Frequency response (-3dB)                  | 20 Hz - 135 kHz                                                           |
| Input sensitivity (max trim)               | -43.2dBV = -41 dBu = 6.9 mVrms                                            |
| Input sensitivity (min trim)               | -3.2dBV = -1 dBu = 0.69 Vrms                                              |
| Gain adjustment potentiometer              | 40 dB continuous range                                                    |
| Input impedance                            | 50 kOhm                                                                   |
| Analog input connector                     | female XLR-5 socket                                                       |
| Computer interface                         | USB 2.0, isochronous high-speed mode                                      |
| Max supply current<br>(drawn from the USB) | 160 mA                                                                    |
| Physical dimensions (W/H/D)                | 90 x 53 x 130 mm                                                          |
| Weight                                     | 290 g                                                                     |

### **Computer requirements**

Windows PC with at least one USB 2.0 port, running Windows XP / Vista / 7

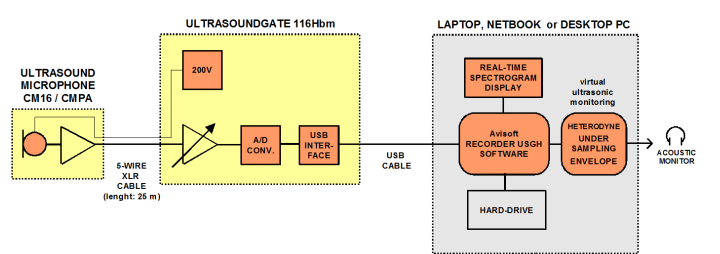

# **RECORDER USGH Settings**

The configuration dialog box can be launched from the menu Options/Configuration... or through the button

|                                                                                                  | ettings                                                          | ОК      |
|--------------------------------------------------------------------------------------------------|------------------------------------------------------------------|---------|
| Device:                                                                                          | Device: 0 Avisoft UltraSoundGate 116H 0.0 #1 🔹 Channel: 1 💌      |         |
|                                                                                                  | Current file number: 1                                           | Cance   |
| Pre-trigger:                                                                                     | 0 s Hold time: 1 s Duration > 0 s Syllable > 0 s Monitor         | Help.   |
| Trigger: level of this channel  whistle tracking Wait for Avisoft SASLab Wait for Avisoft SASLab |                                                                  | Filenam |
| Trigger E<br>Level:                                                                              | vent<br>1.5 % ♥ Energy ♥ Range: 3.906 - 250 kHz ■ Entropy < 35 % | Ctrl Ou |
| Base<br>directory:                                                                               | C:\Users\Raimund\Documents\Avisott Bioac Display Settings        | USV.    |
| Input Devi                                                                                       | ce Settings 🔽 uniform settings on all devices                    | Config  |
| Device:                                                                                          | 0 Avisoft UltraSoundGate 116H 0.0 #1 👻 Range: 0 % 500 kHz        | Open    |
| Sampling                                                                                         | 250000 		 Hz Buffer: 0.032 		 s FFT length: 256                  | Save    |
| rate:                                                                                            |                                                                  |         |

The input sample rate can be selected from the *Input Device Settings* section. Available sample rates are 300, 250, 214, 187.5, 166, 150, 125, 100, 75, 62 and 50 kHz.

The **Buffer** setting determines the USB transfer buffer size on the PC. Shorter durations will provide low real-time spectrogram display latencies but might lead to erroneous USB transfers under certain conditions.

The **Settings**... button in the *Input Device Settings* section launches the *Advanced USGH Device Settings* dialog box that provides several additional device-specific options:

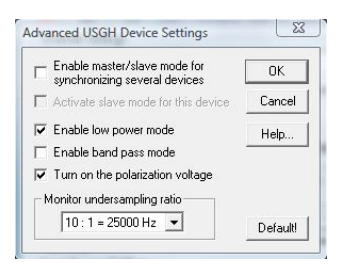

The options **Enable master/slave mode for synchronizing several devices** and **Activate slave mode for this device** have no effect on the model USG 116Hbm.

**Enable low power mode** The A/D converter chips can optionally be operated in a power-saving mode that would increase the battery life in mobile laptop-based systems. The low-power mode slightly degrades the dynamic range performance.

**Enable band-pass mode** At a few sample rates (50, 62.5, 75, 150, 187.5, 200 and 250 kHz), the A/D converter can be configured for a special band-pass mode in which the analog input bandwidth ranges from fs/2 to fs instead of the normal mode from 0 to fs/2. This option can be advantageous for monitoring applications that require minimal .WAV files sizes. Note that the frequency scale of the resulting .WAV files will be reversed.

**Turn on the polarization voltage** This option activates the internal 200V polarization voltage generator of the UltraSoundGate XX16H devices and must be activated when using the CM16/CMPA microphones.

**Ignore GetOverlappedResult error** By default, the *GetOverlapped Result* error message will stop the monitoring/recording process. If this option is activated, the monitoring procedure will be immediately restarted, which is desired in long-term monitoring applications.

**TRG out mode** This option has no effect on the USG 116Hbm.

**Monitor undersampling ratio** This list box has no meaning on the USG 116Hbm because there is no acoustic monitor output available.

Sound-activated recording can be arranged by selecting the **Trigger** source option *level of this channel*.

The Pre-trigger duration should be kept as short as possible. Long pre-trigger settings can lead to data transmission errors if the sample rate and the number of channels is high.

In order to simplify the operation of the Avisoft-RECORDER software in the field, a link to **RECORDER USGH** may be added to the Windows **Startup folder** (*Start->All Programs->Startup*). Additionally, the Avisoft-RECORDER option **Monitoring/Autostart** should be activated. This arrangement will start the monitoring process automatically after booting the laptop (the UltraSoundGate device must be attached to the USB port prior to booting Windows).

Please refer to the users guide or the online help system for further details on the Avisoft-RECORDER software.

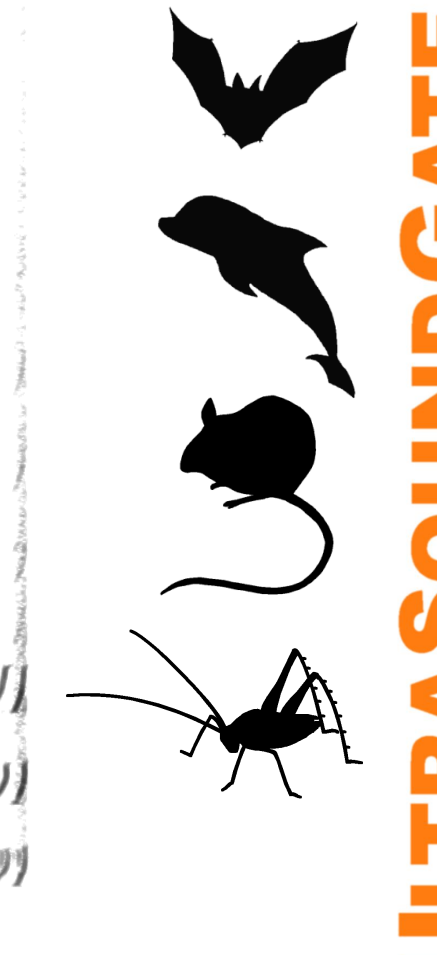

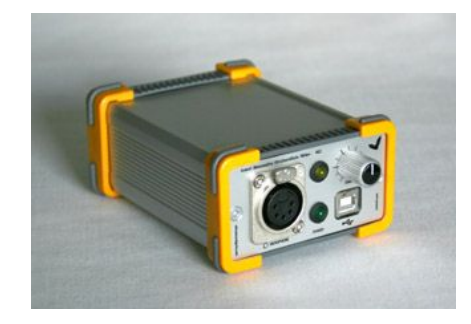

User's Guide Model 116Hbm

### **End-user Agreement**

This a legal agreement between Avisoft Bioacoustics and the buyer. By operating this device and the accompanying software, the buyer accepts the terms of this agreement.

- 1. The Device and the accompanying software is warranted to perform substantially in accordance with the operating manual fora period of twelve month from the date of shipment.
- 2.EXCEPT AS SET FORTH IN THE EXPRESS WARRANTY ABOVE, THE DEVICE IS PROVIDED WITH NO OTHER WARRANTIES, EXPRESS OR IMPLIED. THE VENDOR EXCLUDES ALL IMPLIED WARRANTIES, INCLUDING, BUT NOT LIMITED TO, IMPLIED WARRANTIES OF MERCHANTIBILITY AND FITNESS FOR A PARTICULAR PURPOSE.
- 3. The Vendor's entire liability and the Buyer's exclusive remedy shall be, at the Vendor's SOLE DISCRETION, either (1) return of the device and refund of purchase price or (2) repair or replacement of the device.
- 4. THE VENDOR WILL NOT BE LIABLE FOR ANY SPECIAL, INDIRECT, OR CONSEQUENTIAL DAMAGES HEREUNDER, INCLUDING, BUT NOT LIMITED TO, LOSS OF PROFITS, LOSS OF USE, OR LOSS OF DATA OR INFORMATION OF ANY KIND, ARISING OUT OF THE USE OF OR INABILITY TO USE THE DEVICE IN NO EVENT SHALL THE VENDOR BE LIABLE FOR ANY AMOUNT IN EXCESS OF THE PURCHASE PRICE.
- 5. This agreement is the complete and exclusive agreement between the Vendor and the Buyer concerning the device.

Avisoft Bioacoustics Kirchstr. 11 13158 Berlin Germany

Phone: +49 30 48476986 Fax: +49 30 48476987 www.avisoft.com www.ultrasoundgate.com

sales@avisoft.com